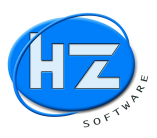

### Nachfolgend dokumentieren wir die HZ.optimax-R39 Programmteile GAEB DA XML:

Inhaltsverzeichnis bzw. Themen:

- Einlesen einer GAEB XML DA83 Angebotsanforderung
- Auspreisung des LVs über Schnellkalkulation
- Ausgabe einer GAEB XML DA84 Angebotsabgabe
- Prüfung der GAEB Datei Angebotssummen vor Versenden per E-Mail
- Ausdruck KurzLV nach GAEB Angebot und Nachtragsangebot
- Bei Zuschlag bzw. Auftragserteilung mit Übernahme in Projekt, Auftrag und Aufmass
- Massenerfassung über Schnellaufmass
- Eingabe der Nachtragspositionen und Massenermittlung
- Ausgabe des Aufmass als GAEB DA 11 als PDF und Datei
- Schlussbemerkung vom HZ Team

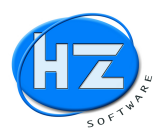

### Einlesen einer GAEB XML DA83 Angebotsanforderung

Mit F4 erzeugen Sie ein neues Angebot und gehen in die Positionen des Angebotes. Stellen Sie sich die Tabellenfelder für Ihre Kalkulation über die Option *Felder wählen* zuvor ein.

| HZ: Ar     | ngebo | t Nr. 30000209 - | <ul> <li>magistrat der</li> </ul> | stadt wien/a-106                         |          |       |      |                    |      |             |         |         |         |         |         |         |
|------------|-------|------------------|-----------------------------------|------------------------------------------|----------|-------|------|--------------------|------|-------------|---------|---------|---------|---------|---------|---------|
| Bearbeite  | n Hi  | Z.office Chef    | info ? Tabe                       | lle                                      |          |       |      |                    |      |             |         |         |         |         |         |         |
| C ESC      |       | POSITIONEN       | Angebot Nr. 30                    | 0000209 - magistrat der stadt wien/a-106 |          |       |      |                    |      |             |         |         |         |         |         |         |
|            |       | X KZ *           | Pos.Nr                            | Bezeichnung                              | Langtext | Menge | Einh | <b>EK-Material</b> | Auf% | VK-Material | EK-Lohn | VK-Lohn | Minuten | Stunden | E.Preis | G.Preis |
| <b>DET</b> | IT    | T                |                                   | AUTOMATIK- ANGEBOT SANFANG               | Memo     |       |      |                    |      |             |         |         |         |         |         |         |
| <u> </u>   | IT    | AP               |                                   | * ANFANG DER POSITIONEN *                | memo     |       |      |                    |      |             |         |         |         |         |         |         |
| 6 E1       | •     | EP               |                                   | * ENDE DER POSITIONEN *                  | memo     |       |      |                    |      |             |         |         |         |         |         |         |
| 8          |       | T                |                                   | AUTOMATIK- ANGEBOT SENDE                 | Memo     |       |      |                    |      |             |         |         |         |         |         |         |
| 100 00     | IT    |                  |                                   |                                          |          |       |      | 1                  |      |             |         |         |         |         |         |         |
| U 12       |       |                  |                                   |                                          |          |       |      |                    |      |             |         |         |         |         |         |         |

Abb. Leere Positionen vom Angebot mit Kalkulationsspalten.

Über F8 starten Sie die Optionen in Beleg und wählen den Menüpunkt XML-GAEB-ÖNORM aus.

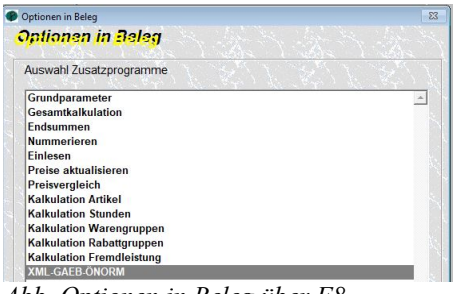

Abb. Optionen in Beleg über F8

Sie erhalten den Bildschirm XML-GAEB-ÖNORM mit dem betriebsbereiten HZ-MWM XML-Konverter (siehe *HZ-MWM XML Konverter bereit*). Sollte dieses Zusatzprogramm nicht bereit sein, so erscheint dies in roter Schrift. In diesem Falle kontaktieren Sie uns auf der HZ Hotline.

| V92 CAEP Angehoteonforderun | a YMI                     | ·····                                                                                                    | Einlesen                                           | GAEB            |
|-----------------------------|---------------------------|----------------------------------------------------------------------------------------------------|----------------------------------------------------|-----------------|
| .X03 GAED Angebotsamorderun |                           |                                                                                                    | Erstellen                                          | ⊂ ÖNorm         |
| XML-GAE                     | B-ÖNORM Datei auswählen 🔎 |                                                                                                    |                                                    |                 |
| XML-GA                      | EB-ÖNORM Datei einlesen   |                                                                                                    |                                                    |                 |
| XML-GA                      | EB-ÖNORM Datei erstellen  |                                                                                                    |                                                    |                 |
| Dateiname                   |                           |                                                                                                    |                                                    |                 |
| LV-Bezeichnung              | LV-Bezeichnung ?          |                                                                                                    |                                                    | AS 7 3285       |
| Datum des LV                | (T)                       | EMM.JJ)                                                                                                    |                                                    |                 |
| Nummer des LV (AG)          |                           | $\mathbf{A}_{1} = \sum_{i=1}^{N} \sum_{j=1}^{N} \mathbf{A}_{j} = \sum_{i=1}^{N} \sum_{j=1}^{N} \mathbf{A}_{j}$ | $(\gamma_1 - I_2) = (\gamma_1 - \gamma_2) - (I_2)$ |                 |
| Projektname                 |                           | en ant ann ant                                                                                                 | ana ant ana                                        | and and and and |
| Auftraggeber                | 1.5%                      |                                                                                                    |                                                    |                 |
| Auftragnehmer               |                           |                                                                                                    |                                                    |                 |
| Mit Vertragstexte           | ☐ Mit Hinweistexte        |                                                                                                    | 🗆 nur Kurztexte                                    |                 |
|                             | Einheitspreis             | -                                                                                                    | 🗆 mit Preisen                                      |                 |
| Preisangabe                 |                           |                                                                                                    |                                                    |                 |
| Preisangabe<br>OZMaske      |                           |                                                                                                    | Pos Nr onno Pi                                     | Inkto           |
| Preisangabe<br>OZMaske      |                           |                                                                                                    | Pos.Nr. onne Pi                                    | Inkte           |

*Abb. XML-GAEB-ÖNORM Startbildschirm mit bereitem HZ-MWM XML GAEB Konverter* 

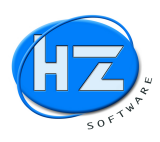

Wenn Sie die Option *GAEB* und die Option *Einlesen* aktiviert haben, klicken Sie auf das Menü *GAEB XML* und wählen den Menüpunkt .*X83 GAEB Angebotsanforderung XML* aus. Jetzt wird die Schaltfläche .*X83 GAEB Angebotsanforderung XML suchen* aktiv. Klicken Sie auf diese Schaltfläche und Sie können jetzt die GAEB-Datei über *Öffnen* suchen und auswählen.

| IL-GAEB-ÖNORM                                                                                                    |                                           |                            |                                   |                            |                 |                        |
|----------------------------------------------------------------------------------------------------|-------------------------------------------|----------------------------|-----------------------------------|----------------------------|-----------------|------------------------|
| X83 GAEB Angebotsanforderung XM                                                                                  | L                                         | <u></u>                    | K                                 | • Einlesen • Erstellen     |                 | GAEB C ÖNorm           |
| .X83 GAEB Angebo                                                                                                 | otsanforderung                            | XML suchen 🔎               |                                   |                            |                 |                        |
| .X83 GAEB Angebo                                                                                                 | Ø Öffnen                                  |                            |                                   |                            | ×               |                        |
| .X83 GAEB Angebo                                                                                                 | Suchen in:                                | Lazarettgasse 9 N<br>Name  | lümberg ~                         | G 🦻 📂 🛄▼<br>Änderungsdatum | Тур             |                        |
| Dateiname<br>LV-Bezeichnung<br>Datum des LV<br>Nummer des LV (AG)<br>Projektname<br>Auftraggeber<br>Auftraggeher | Schnellzugriff<br>Desktop<br>Fibliotheken | <                          |                                   |                            |                 |                        |
| Mit Vertragstexte Preisangabe OZMaske                                                                            | Netzwerk                                  | Dateiname: Ni<br>Dateityp: | imberg_Lazarettgasse_9.X83<br>K83 | ~                          | OK<br>Abbrechen |                        |
| Einlesen als                                                                                                    | Positionen                                | E I V V                    |                                   | 1181                       | couepaye        |                        |
| Abbruch 4                                                                                                    | Pos.Nr. und                               | <u>10Z</u>                 |                                   |                            |                 | HZ-MWM XML Konverter I |

Abb. GAEB DA XML mit Dateiendung .X83 suchen und auswählen

Der HZ-MWM Konverter öffnet die GAEB-Datei und wandelt diese so um, dass diese in HZ und die Microsoft VFP Datenbank eingelesen werden kann. Sie erhalten nachfolgende Meldung.

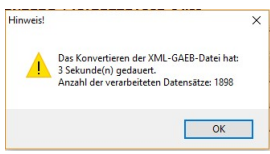

Abb. Meldung, das die GAEB-XML Datei eingelesen werden kann

### Hinweis:

HZ.optimax-R39 steuert den HZ-MWM XML Konverter von alleine. Dieses Zusatzprogramm muss auf jeden Computer bzw. Client installiert sein.

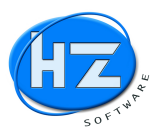

Nachdem Sie auf *OK* geklickt haben, werden Ihnen die Informationssätze zu diesem LV angezeigt und die Schaltfläche *X83 GAEB Angebotsanforderung XML einlesen* wird aktiv. Klicken Sie auf diese Schaltfläche um das LV nach GAEB DA XML in HZ.optimax-R39 einzulesen.

| X83 GAEB Angebotsanforderun | a XML                              | • Einlesen            | GAEB                |
|-----------------------------|------------------------------------|-----------------------|---------------------|
|                             | and the state of the               | C Erstellen           | ⊂ ÖNorm             |
| .X83 GAEB A                 | ngebotsanforderung XML suchen 🔎    |                       |                     |
| X83 GAEB A                  | ngebotsanforderung XML einlesen 📝  |                       |                     |
| .X83 GAEB Ar                | ngebotsanforderung XML erstellen 📕 |                       |                     |
| Dateiname                   | NÜRNBERG_LAZARETTGA                | SSE_9.X83             |                     |
| LV-Bezeichnung              | Rohrlegerarbeiten                  |                       | 1 ( S               |
| Datum des LV                | 19.06.16 (TT.M                     | M.JJ)                 |                     |
| Nummer des LV (AG)          | LV\31 FB                           |                       |                     |
| Projektname                 | Lazarettgasse 9, Nürnberg          | and any and any and a | an and dan and dark |
| Auftraggeber                | Staatliches Bauamt Nürnbe          | rg                    |                     |
| Auftragnehmer               |                                    |                       |                     |
| Mit Vertragstexte           | ☑ Mit Hinweistexte                 | 🗆 nur Kurztext        | et in dat in da     |
| Preisangabe                 | Lohn und Material                  | ▼ □ mit Preisen       |                     |
| OZMaske                     | 1122PPII0                          | Pos.Nr. ohne          | Punkte              |
| Einlesen als                | Positionen                         | - 0.000               |                     |
|                             | Kan K. Kan K. Ka                   | THE KATE KALLS        |                     |

Abb. Meldung, das die GAEB-Datei bereit zum Einlesen in HZ.optimax-R39 ist

#### Hinweis:

Bei sehr großen LVs z.B. OZMaske 1122334455PPII sollten Sie die Option *Pos.Nr. ohne Punkte* aktivieren, ansonsten wird die Pos.Nr. zu lang für die Microsoft VFP Datenbank und es fehlen die letzten Stellen. Ein Beispiel: 01.01.01.01.01.01. A ohne Punkte fehlen keine Stellen: 0101010101A.

#### Hinweis:

Unter der Option *Einlesen* können Sie im Menü zwischen *Positionen* und *Leistungen* wählen. Je nachdem werden Positionen- oder Leistungssätze in HZ zum Kalkulieren bzw. Auspreisen erzeugt.

Klicken Sie auf die Schaltfläche .*X83 GAEB Angebotsanforderung XML einlesen* und Sie erhalten die Positionen des LVs, die Sie jetzt kalkulieren bzw. auspreisen können.

| - 1 -              |          |      |      |                  |                                       |          |        |          |               |      |             |        |          |            |         |         |         |         |       |
|--------------------|----------|------|------|------------------|---------------------------------------|----------|--------|----------|---------------|------|-------------|--------|----------|------------|---------|---------|---------|---------|-------|
| SC E               |          | USII | IONE | N Angebot Nr. 30 | 000210 - stadt nürnberg               |          |        | les i    | 1 m m m m m m |      |             | LEWIS  | Langer 1 | <b>FW1</b> |         |         |         |         |       |
| - 12               | _        | X    | KZ ^ | Pos.Nr           | Bezeichnung                           | Langtext | Menge  | Einh     | EK-Material   | Aut% | VK-Material | EK/Std | VK/Std   | EK-Lohn    | VK-Lohn | Minuten | Stunden | E.Preis | G.Pro |
| ET _               | Ц        |      |      |                  | AUTOMATIK- ANGEBOTSANFANG             | Memo     |        | Ļ        |               |      |             |        |          |            |         |         |         |         | ļ     |
| - 11               | Ц        |      | AP   |                  | * ANFANG DER POSITIONEN *             | memo     |        |          |               |      |             |        |          |            |         |         |         |         |       |
| 1 _                | Ц        |      | T    |                  | Ständige Vorbemerkungen               | Memo     |        | ļ        |               |      |             |        |          |            |         |         |         |         | ļ     |
| - 11-              | Ц        |      | GA   | 01               | GEWERK: Baustellengemeinkosten        | Memo     |        |          |               |      |             | ļ      |          |            |         |         | L       |         | ļ     |
| 2 -                | Ц        |      | BT   |                  | Ständige Vorbemerkungen               | Memo     |        | Į        |               |      |             |        |          |            |         |         |         |         | ļ     |
|                    | Ц        |      | TA   | 01.01            | TITEL: Einrichten der Baustelle       | Memo     |        |          |               |      |             |        |          |            |         |         |         |         |       |
| 3                  | Ц        |      | P    | 01.01.00.01      | Einrichten der Baustelle              | Memo     |        | PA       |               |      |             |        |          |            |         |         |         |         |       |
| <u> </u>           | Ц        |      | TE   | 01.01            | SUMME: Einrichten der Baustelle       | Memo     |        |          |               |      |             |        |          |            |         |         |         |         |       |
|                    | Ц.,      |      | TA   | 01.02            | TITEL: Zeitgebundene Kosten der Bau   | Memo     |        |          |               |      |             |        |          |            |         |         |         |         |       |
| ·   -              | Π        |      | P    | 01.02.00.01      | Zeitgebundene Kosten Bauzeit d        | Memo     | 69,83  | d        |               |      |             |        |          |            |         |         |         |         |       |
|                    | Π        | 11   | TE   | 01.02            | SUMME: Zeitgebundene Kosten der B     | Memo     |        |          |               |      |             |        |          |            |         |         |         |         | 1     |
|                    | Π        |      | TA   | 01.03            | TITEL: Räumen der Baustelle           | Memo     |        |          |               |      |             |        |          |            |         |         |         |         |       |
|                    | П        |      | P    | 01.03.00.01      | Räumen der Baustelle                  | Memo     | 1,00   | PA       |               |      |             |        |          |            |         |         |         |         |       |
| 3                  | <b>–</b> |      | TE   | 01.03            | SUMME: Räumen der Baustelle           | Memo     |        | 1        |               |      |             |        |          |            |         |         |         |         |       |
|                    | 1        | 1    | GE   | 01               | SUMME: Baustellengemeinkosten         | Memo     |        |          |               |      |             |        |          |            |         |         |         |         | 1     |
| 7    -             | 1        | 1    | GA   | 02               | GEWERK: Materialverlegung Wasserv     | Memo     |        | 1        |               |      |             |        |          |            |         |         |         |         |       |
|                    | 1        | Î Î  | BT   |                  | Allgemeines:                          | Memo     |        |          | 1             |      |             | 1      |          |            |         |         | 1       |         | 1     |
| 3 -                | Π        | 1    | TA   | 02.01            | TITEL: Wählbare Vorbemerkungen        | Memo     |        | 1        |               |      |             |        |          |            |         |         |         |         |       |
|                    | 11       | 1    | P    | 02.01.00.01      | Übernahme vom AG-Lager                | Memo     |        |          | 1             |      |             |        |          |            |         |         |         |         |       |
| •     <sup>-</sup> | 1        |      | P    | 02.01.00.02      | Abladen durch AN-Materialverlegung    | Memo     |        | <u>.</u> |               |      |             |        |          |            |         |         |         |         |       |
| - 11               | H-       | t t  | TE   | 02.01            | SUMME: Wählbare Vorbemerkungen        | Memo     |        |          |               |      |             | 1      |          |            |         |         |         |         | 1     |
| 0                  | H        | 1    | TA   | 02.02            | TITEL: Rohre und Rohrleitungsbestan   | Memo     |        |          |               |      |             |        | 1        |            |         | 1       |         |         | 1     |
|                    | H.       | 1 h  | BT   |                  | Der AN-Materialverlegung hat darauf   | Memo     |        |          | 1             |      |             |        |          |            |         |         | 1       |         | 1     |
|                    | H···     |      | P    | 02.02.00.01      | GGG- u. Stahl-Druckrohre DN 80 verleg | Memo     | 48.83  | m        |               |      |             |        |          |            |         |         |         |         | 1     |
|                    | H        | t f  | P    | 02.02.00.02      | GGG, u. Stahl-Druckrohre DN 150 verle | Memo     | 547.50 | m        |               |      |             |        |          |            |         |         |         |         |       |
| -                  | H        | 1    | p    | 02 02 00 03      | GGG, u Stahl-Druckrohre DN 200 verle  | Memo     | 12.53  | m        |               |      |             |        |          |            |         |         |         |         | 1     |
| 1-                 | H        |      | P    | 02 02 00 04      | GGG- u Stahl-Druckrohre DN 250 verle  | Memo     | 446 32 | m        |               |      |             |        |          |            |         |         |         |         |       |
| 1-                 | H        |      |      | 02.02.00.04      | PE Druckrohro bis DN/OD 63 vorlagon   | Momo     | 71 30  | m        | l             |      |             |        | +        |            |         |         |         |         | +     |

Abb. Eingelesenes GAEB DA XML LV

Kalkulieren Sie wie gewohnt dieses LV, damit Sie ein Angebot per GAEB abgeben können. Oder Sie drücken die Tastenkombination ALT+S für Schnellkalkulation.

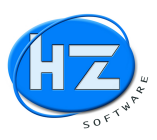

#### Auspreisung des LVs über Schnellkalkulation

In den Positionen des Angebotes können Sie über die Tastenkombination ALT+S die Schnellkalkulation aufrufen. Sie erhalten den Bildschirm Schnellkalkulation und können jetzt Optionen auswählen.

| Schnellkalkulation        |           |  |
|---------------------------|-----------|--|
| Von PosNr.:               |           |  |
| Bis PosNr.:               |           |  |
| T Mengenvergleich         |           |  |
| nur Positionen ohne Preis |           |  |
| ✓ Kalkulation Material    |           |  |
| ✓ Kalkulation Lohn        |           |  |
| 🖻 mit Minuten             |           |  |
| 🗆 mit Stunden             |           |  |
| 🔽 DB pro Einheit          |           |  |
| ☑ DB pro Stunde           |           |  |
| Kalkulation starten       | Abbruch 4 |  |

Abb. Startbildschirm Schnellkalkulation

Aktivieren Sie die Option *nur Positionen ohne Preis*, wenn Sie bereits Positionen kalkuliert haben und Sie nur noch die nicht kalkulierten Positionen des LVs haben möchten. Die Kalkulationsspalten Material und Lohn können Sie über die Optionen ein- bzw. ausschalten. Anschließen drücken Sie die Schaltfläche *Kalkulation starten*. Sie erhalten die Positionen in der Kalkulationstabelle. Sämtliche Vertrags-, Hinweistexte und Gruppen usw. werden jetzt ausgeblendet. Damit können Sie sich jetzt ganz auf die Kalkulation der Positionen konzentrieren und Ihre Eingaben tabellarisch schneller machen.

|       | 111 | Sci | hnellkalkulation Po | sitionen                                              |          |        |      |                    |      |             |         |         |         |         |   |
|-------|-----|-----|---------------------|-------------------------------------------------------|----------|--------|------|--------------------|------|-------------|---------|---------|---------|---------|---|
| 9     |     | KZ  | Pos.Nr              | Kurztext                                              | Langtext | Menge  | Einh | <b>EK-Material</b> | Auf% | VK-Material | Minuten | EK-Lohn | VK-Lohn | E.Preis |   |
| RET   | Þ   | Ρ   | 01.03.00.01         | Räumen der Baustelle die Räumung der                  | Memo     | 1,00   | PA   |                    |      |             |         |         |         |         | Γ |
|       |     | Ρ   | 02.02.00.01         | GGG- u. Stahl-Druckrohre DN 80 verlegen               | Memo     | 48,83  | m    |                    |      |             |         |         |         |         |   |
| E1    |     | Ρ   | 02.02.00.02         | GGG- u. Stahl-Druckrohre DN 150 verlegen              | Memo     | 547,50 | m    |                    |      |             |         |         |         |         |   |
|       |     | Ρ   | 02.02.00.03         | GGG- u. Stahl-Druckrohre DN 200 verlegen              | Memo     | 12,53  | m    |                    |      |             |         |         |         |         |   |
| 52    |     | P   | 02.02.00.04         | GGG- u. Stahl-Druckrohre DN 250 verlegen              | Memo     | 446,32 | m    |                    |      |             |         |         |         |         |   |
| 12    | IT  | Ρ   | 02.02.00.05         | PE-Druckrohre bis DN/OD 63 verlegen                   | Memo     | 71,30  | m    |                    |      |             |         |         |         |         |   |
|       | IT  | Ρ   | 02.02.00.06         | PE-Druckrohre bis DN/OD 90 verlegen                   | Memo     | 10,00  | m    |                    |      |             |         |         |         |         |   |
| F3    |     | Ρ   | 02.03.00.01         | Stemmmuffenverb.GGG DN b.80                           | Memo     | 56,25  | Stk  |                    |      |             |         |         |         |         |   |
| t a d |     | Ρ   | 02.03.00.02         | Stemmmuffenverb.GGG DN 150(130,160)                   | Memo     | 225,00 | Stk  |                    |      |             |         |         |         |         | Γ |
| 14    |     | P   | 02.03.00.03         | Stemmmuffenverb.GGG DN 200(185,210,225)               | Memo     | 4,00   | Stk  |                    |      |             |         |         |         |         |   |
| . 1   |     | Ρ   | 02.03.00.04         | Stemmmuffenverb.GGG DN 250(235)                       | Memo     | 200,62 | Stk  |                    |      |             |         |         |         |         | 1 |
| 7 F5  |     | Ρ   | 02.03.00.05         | Steckverbindung Kst.DN b.40                           | Memo     | 8,00   | Stk  |                    |      |             |         |         |         |         | - |
| a     |     | P   | 02.03.00.06         | Steckverbindung Kst.DN 40-75                          | Memo     | 132,00 | Stk  |                    |      |             |         |         |         |         | - |
| F6    |     | P   | 02.03.00.07         | Antelohn = Flanschverbindung 50/63 DN 50/Da 63 nur Lo | Memo     | 21,00  | Stk  |                    |      |             |         |         | 1       |         | - |
|       |     | P   | 02.03.00.08         | Antelohn = Flanschverbindung 80 DN 80 nur Lohn        | Memo     | 6,50   | Stk  |                    | 1    |             |         |         | 1       |         | - |
| F7    |     | P   | 02.03.00.09         | Flanschverbindung DN 80(105,130)                      | Memo     | 86,33  | Stk  |                    |      |             |         |         |         |         | 1 |
|       |     | P   | 02.03.00.10         | Flanschverbindung DN 150(210)                         | Memo     | 20.67  | Stk  | 1                  | 1    |             |         |         |         |         |   |

Abb. Tabelle Schnellkalkulation

Klicken Sie in die Spalte EK-Material und geben Sie den Preis für die Materialkosten ein.

| 🏈 HZ: Ar  | gebo | ot Nr. | 30000210 - stadt nür   | nberg                                                 |          |       |      |                    |      |             |         |         |         |         |         |
|-----------|------|--------|------------------------|-------------------------------------------------------|----------|-------|------|--------------------|------|-------------|---------|---------|---------|---------|---------|
| Bearbeite | h H  | Z.off  | fice Chefinfo ?        | Tabelle                                               |          |       |      |                    |      |             |         |         |         |         |         |
| ESC       |      | Sch    | nnellkalkulation Posit | ionen                                                 |          |       |      |                    |      |             |         |         |         |         |         |
|           |      | KZ     | Pos.Nr                 | Kurztext                                              | Langtext | Menge | Einh | <b>EK-Material</b> | Auf% | VK-Material | Minuten | EK-Lohn | VK-Lohn | E.Preis | G.Preis |
| 1 DET     | IT   | Ρ      | 01.01.00.01            | Einrichten der Baustelle die Baustelleneinrichtung    | Memo     |       | PA   |                    |      |             |         |         |         |         |         |
|           |      | Ρ      | 01.02.00.01            | Zeitgebundene Kosten Bauzeit d des Baustellenbetriebe | Memo     | 69,83 | d    |                    |      |             |         |         |         |         |         |
| 6 m       |      | Ρ      | 01.03.00.01            | Räumen der Baustelle die Räumung der                  | Memo     | 1,00  | PA   |                    |      |             |         |         |         |         |         |
| <u>\$</u> | •    | Ρ      | 02.02.00.01            | GGG- u. Stahl-Druckrohre DN 80 verlegen               | Memo     | 48,83 | m    | 2,00               |      | 2,00        |         |         |         | 2,00    | 97,66   |

Abb. Eingabe EK-Material

Anschließend drücken Sie die TAB-Taste und Sie gelangen in die Spalte Materialaufschlag %. Oder drücken Sie Pfeil ab um zur nächsten Zeile bzw. Position zu kommen.

| 🏈 HZ: An   | gebot Nr | . 30000210 - st | adt nür  | nberg                                                 |          |       |      |             |      |             |         |         |         |         |         |
|------------|----------|-----------------|----------|-------------------------------------------------------|----------|-------|------|-------------|------|-------------|---------|---------|---------|---------|---------|
| Bearbeiter | HZ.of    | fice Chefinfo   | 2 2      | Tabelle                                               |          |       |      |             |      |             |         |         |         |         |         |
| ESC.       | 💷 Sc     | hnellkalkulatio | n Positi | onen                                                  |          |       |      |             |      |             |         |         |         |         |         |
|            | KZ       | Pos.N           | r        | Kurztext                                              | Langtext | Menge | Einh | EK-Material | Auf% | VK-Material | Minuten | EK-Lohn | VK-Lohn | E.Preis | G.Preis |
| 1 DET      | P        | 01.01.00.01     |          | Einrichten der Baustelle die Baustelleneinrichtung    | Memo     |       | PA   |             |      |             |         |         |         |         |         |
|            | P        | 01.02.00.01     |          | Zeitgebundene Kosten Bauzeit d des Baustellenbetriebe | Memo     | 69,83 | d    |             |      |             |         |         |         |         |         |
| 6 E1       | P        | 01.03.00.01     |          | Räumen der Baustelle die Räumung der                  | Memo     | 1,00  | PA   |             |      |             |         |         |         |         |         |
| 8          | ► P      | 02.02.00.01     |          | GGG- u. Stahl-Druckrohre DN 80 verlegen               | Memo     | 48,83 | m    | 2,00        | 0,00 | 2,00        |         |         |         | 2,00    | 97,66   |
|            | <b></b>  | -;              |          |                                                       |          |       |      |             |      |             |         |         |         |         |         |

Abb. Spalte Materialaufschlag %

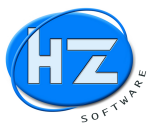

Sie können jetzt Ihren Materialaufschlag in % eingeben. Oder über die TAB-Taste gleich ins Feld Minuten bzw. Stunden wechseln, um d die Arbeitszeit und damit EK-Lohn und VK-Lohn zu kalkulieren.

#### Hinweis:

Sie müssen nicht bei jeder Position den Materialaufschlag % eingeben, da Ihnen die F3 Gesamtkalkulation zur Verfügung steht.

Geben Sie Ihre Arbeitszeit entweder in Minuten oder Stunden ein.

| HZ: Ang    | ebot Nr. 300 | 00210 - stad | t ni | imberg  |
|------------|--------------|--------------|------|---------|
| Bearbeiten | HZ.office    | Chefinfo     | ?    | Tabelle |

| ESC     |   | Sch | nellkalkulation Positi | onen                                                  |          |       |      |             |      |             |         |         |         |         |         |         |
|---------|---|-----|------------------------|-------------------------------------------------------|----------|-------|------|-------------|------|-------------|---------|---------|---------|---------|---------|---------|
|         |   | KZ  | Pos.Nr                 | Kurztext                                              | Langtext | Menge | Einh | EK-Material | Auf% | VK-Material | Minuten | Stunden | EK-Lohn | VK-Lohn | E.Preis | G.Preis |
| RET     |   | Ρ   | 01.01.00.01            | Einrichten der Baustelle die Baustelleneinrichtung    | Memo     |       | PA   |             |      |             |         |         |         |         |         |         |
|         |   | Ρ   | 01.02.00.01            | Zeitgebundene Kosten Bauzeit d des Baustellenbetriebe | Memo     | 69,83 | d    |             |      |             |         |         |         |         |         |         |
| 6 E1    | T | Ρ   | 01.03.00.01            | Räumen der Baustelle die Räumung der                  | Memo     | 1,00  | PA   |             |      |             |         |         |         |         |         |         |
| <u></u> | • | Ρ   | 02.02.00.01            | GGG- u. Stahl-Druckrohre DN 80 verlegen               | Memo     | 48,83 | m    | 2,00        |      | 2,00        | 15,00   | 0,25    | 7,50    | 15,00   | 17,00   | 830,11  |

Abb. Spalte Arbeitszeit entweder in Minuten oder Stunden

#### Hinweis:

HZ.optimax-R39 verwendet beim EK-Lohn und VK-Lohn die Stundensätze, die in den Grundparametern des Angebotes eingegeben bzw. vorbelegt wurden.

|                | Einkauf  | Auf. %   | Aufschlag                   | Verkauf   | Stunder |
|----------------|----------|----------|-----------------------------|-----------|---------|
| Material       | 20450.70 | 40.00    | 2045.02                     | 25505.40  |         |
|                | 32450,79 | 10,00    | 3245,63                     | 35696,42  |         |
| Lohn           | 32978,55 | 100,32   | 33084,30                    | 66062,85  | 1100,48 |
| Fremdl.        |          |          |                             |           |         |
| Gerät          |          |          |                             |           |         |
| Gesamt         | 65429,34 | 55,53    | 36329,93                    | 101759,27 | - A     |
| Verkauf in EUR |          | 01759,27 | DB pro Std                  | ža star   | 33,01   |
| - Nachlaß      |          |          | WS pro Std                  |           | 62,98   |
| = Nettobetrag  |          | 01759,27 | +/- Prozent                 |           | %-Satz  |
| - Kosten       |          | 65429,34 | auf VK Material             | - C.S.S.  |         |
| = Bruttogewinn |          | 36329,93 | +/- Betrag                  |           | Betrag  |
| GK Material    |          | Ň        | auf VK Material             | • < - 2   |         |
| - GK Lohn      |          | 13850,99 | gleicher Aufschlag          | CALL CALL | %-Satz  |
| - GK Fremdl.   |          |          | auf EK Material             | - 19 M    |         |
| = Nettogewinn  |          | 22478.94 | Alternativpositionen mitver | rändern   |         |

Über die Taste F3 können Sie jederzeit die Gesamtkalkulation aufrufen.

Abb. Schnellkalkulation über F3 Gesamtkalkulation

Über die Gesamtkalkulation haben Sie viele Möglichkeiten Ihre Aufschläge und Arbeitszeiten über das komplette LV zu ändern bzw. zu kalkulieren.

#### Hinweis:

Z.B. wählen Sie aus dem Menü gleicher Aufschlag den Menüpunkt auf EK Material aus und geben in dem Feld %-Satz 10,00 ein und bestätigen Sie Ihre Eingabe. Jetzt wird Ihr Material-EK über sämtliche Positionen mit 10 % Materialaufschlag kalkuliert und Sie erhalten einen neuen Angebotspreis angezeigt.

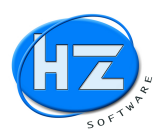

Sie können aber auch wie gewohnt über die rechte Maustaste oder die Bestätigungstaste die Position öffnen und die Verkaufspreise oder die Kalkulation wie gewohnt eingeben.

| Pasitian                 |                                  |                          |                  |         |           |          | Normal  |
|--------------------------|----------------------------------|--------------------------|------------------|---------|-----------|----------|---------|
| Pos.Nr. 02.03.00         | .05                              | <u> </u>                 | atalog 00        | Nummer  | #1611AQCJ |          |         |
| Menge                    | Einh.                            | VK-Material              | Rab. %           | VK-Lohn | E-Prei    | s        | G-Preis |
| 8,00                     | Stk                              | 1,10                     |                  | 7,00    | 8,10      |          | 64,80   |
| Bezeichnung<br>Dimension | Steckverbindu                    | ng Kst.DN b.40           |                  |         |           |          |         |
| Text F9                  | Steckverbindu                    | ng an Kunststoffrohr     | ren              |         |           | N224 N N |         |
| LText 🔀                  | herstellen unat<br>Gummiringe un | bhängig von der Dru<br>d | ckstufe. Doppelm | nuffen, |           |          |         |
| P.Vergleich              | beigestellt. Bei<br>Doppelmuffen | wird nur eine Verbind    | dung vergütet.   | rial    |           |          |         |
| letzter VK               | Trennung: 80 %                   |                          |                  |         |           |          |         |
| Alternative              |                                  |                          |                  |         |           |          |         |
| 1. 18.11. 4              | 1                                |                          |                  |         |           |          | -       |
|                          |                                  | 10                       |                  |         |           | Neu      | -       |

Abb. Über die Return-Taste oder rechte Maustaste öffnet sich die Position

Drücken Sie die Taste F10 um die Schnellkalkulation zu verlassen. Sie erhalten Ihre gewohnte Übersicht über Ihre kalkulierten Positionen des LVs bzw. Angebotes.

| HZ: Ang      | gebot | t Nr. 30 | 00021 | 10 - stadt nürnber | 9                                     |          |        |      |             |       |             |        |        |         |          |         |         |         |          |
|--------------|-------|----------|-------|--------------------|---------------------------------------|----------|--------|------|-------------|-------|-------------|--------|--------|---------|----------|---------|---------|---------|----------|
| Bearbeiten   | HZ    | Z.office | C     | nefinfo ? Tabe     | lle                                   |          |        |      |             |       |             |        |        |         |          |         |         |         |          |
| ·            |       | POSIT    | IONE  | N Angebot Nr. 30   | 0000210 - stadt nümberg               |          |        |      |             |       |             |        |        |         |          |         |         |         |          |
| <b>G</b> ESC |       |          | KZ .  | Pos.Nr             | Bezeichnung                           | Langtext | Menge  | Einh | EK-Material | Auf%  | VK-Material | EK/Std | VK/Std | EK-Lohn | VK-Lohn  | Minuten | Stunden | E.Preis | G.Preis  |
| 1 arr        |       |          | TA    | 02.02              | TITEL : Rohre und Rohrleitungsbestar  | Memo     |        |      |             |       |             |        |        |         |          |         |         |         |          |
| Z RE I       | H     |          | BT    |                    | Der AN-Materialverlegung hat darauf   | Memo     |        |      |             |       |             | 1      |        |         |          |         |         |         |          |
| Que          |       |          | P     | 02.02.00.01        | GGG- u. Stahl-Druckrohre DN 80 verlee | Memo     | 48,83  | m    | 2,00        | 10,00 | 2,20        | 30,38  | 60,00  | 8,10    | 16,00    | 16,00   | 0,27    | 18,20   | 888,71   |
| Se Pl        |       |          | P     | 02.02.00.02        | GGG- u. Stahl-Druckrohre DN 150 verle | Memo     | 547,50 | m    | 6,59        | 10,02 | 7,25        | 30,00  | 60,85  | 6,00    | 12,17    | 12,00   | 0,20    | 19,42   | 10632,45 |
|              |       |          | P     | 02.02.00.03        | GGG- u. Stahl-Druckrohre DN 200 verle | Memo     | 12,53  | m    | 8,00        | 10,00 | 8,80        | 29,65  | 59,58  | 8,40    | 16,88    | 17,00   | 0,28    | 25,68   | 321,77   |
| 1 F2         |       |          | P     | 02.02.00.04        | GGG- u. Stahl-Druckrohre DN 250 verle | Memo     | 446,32 | m    | 8,00        | 10,00 | 8,80        | 29,65  | 59,58  | 8,40    | 16,88    | 17,00   | 0,28    | 25,68   | 11461,50 |
|              |       |          | P     | 02.02.00.05        | PE-Druckrohre bis DN/OD 63 verlegen   | Memo     | 71,30  | m    | 2,00        | 10,00 | 2,20        | 30,00  | 60,00  | 6,00    | 12,00    | 12,00   | 0,20    | 14,20   | 1012,46  |
| F3           |       |          | P     | 02.02.00.06        | PE-Druckrohre bis DN/OD 90 verlegen   | Memo     | 10,00  | m    | 2,00        | 10,00 | 2,20        | 30,38  | 60,00  | 8,10    | 16,00    | 16,00   | 0,27    | 18,20   | 182,00   |
|              |       |          | TE    | 02.02              | SUMME: Rohre und Rohrleitungsbesta    | Memo     |        |      |             |       | 8293,54     |        |        |         | 16205,35 |         |         |         | 24498,89 |
| F4           |       |          | TA    | 02.03              | TITEL : Rohrverbindungen und -trenn   | Memo     |        |      |             |       |             |        |        |         |          |         |         |         |          |
|              |       |          | BT    | 1                  | Verbinden bzw. Trennen der im Rohr    | Memo     |        |      |             |       |             |        |        |         |          |         |         |         |          |
| / F5         |       |          | P     | 02.03.00.01        | Stemmmuffenverb.GGG DN b.80           | Memo     | 56,25  | Stk  | 2,00        | 10,00 | 2,20        | 30,00  | 60,00  | 13,50   | 27,00    | 27,00   | 0,45    | 29,20   | 1642,50  |
| -            |       |          | P     | 02.03.00.02        | Stemmmuffenverb.GGG DN 150(130,1      | Memo     | 225,00 | Stk  | 2,00        | 10,00 | 2,20        | 30,18  | 60,00  | 17,10   | 34,00    | 34,00   | 0,57    | 36,20   | 8145,00  |
| F6           |       |          | P     | 02.03.00.03        | Stemmmuffenverb.GGG DN 200(185,2      | Memo     | 4,00   | Stk  | 2,00        | 10,00 | 2,20        | 29,84  | 60,00  | 18,90   | 38,00    | 38,00   | 0,63    | 40,20   | 160,80   |
|              |       |          | P     | 02.03.00.04        | Stemmmuffenverb.GGG DN 250(235)       | Memo     | 200,62 | Stk  | 2,00        | 10,00 | 2,20        | 30,15  | 60,00  | 20,10   | 40,00    | 40,00   | 0,67    | 42,20   | 8466,16  |
| 2 F7         |       |          | P     | 02.03.00.05        | Steckverbindung Kst.DN b.40           | Memo     | 8,00   | Stk  | 1,00        | 10,00 | 1,10        | 30,86  | 60,00  | 3,60    | 7,00     | 7,00    | 0,12    | 8,10    | 64,80    |
|              | Þ     |          | P     | 02.03.00.06        | Steckverbindung Kst.DN 40-75          | Memo     | 132,00 | Stk  | 1,00        | 10,00 | 1,10        | 30,00  | 60,00  | 4,50    | 9,00     | 9,00    | 0,15    | 10,10   | 1333,20  |
| F8           |       |          | P     | 02.03.00.07        | Antelohn = Flanschverbindung 50/63    | Memo     | 21,00  | Stk  | 26,00       | 10,00 | 28,60       | 29,77  | 60,00  | 12,90   | 26,00    | 26,00   | 0,43    | 54,60   | 1146,60  |
|              |       |          | P     | 02.03.00.08        | Antelohn = Flanschverbindung 80       | Memo     | 6,50   | Stk  | 33,00       | 10,00 | 36,30       | 30,00  | 60,00  | 16,50   | 33,00    | 33,00   | 0,55    | 69,30   | 450,45   |
| 🔊 F9         |       |          | P     | 02.03.00.09        | Flanschverbindung DN 80(105,130)      | Memo     | 86,33  | Stk  | 8,00        | 10,00 | 8,80        | 30,00  | 60,00  | 16,50   | 33,00    | 33,00   | 0,55    | 41,80   | 3608,59  |
|              |       |          | P     | 02.03.00.10        | Flanschverbindung DN 150(210)         | Memo     | 20,67  | Stk  | 19,00       | 10,00 | 20,90       | 29,85  | 60,00  | 20,40   | 41,00    | 41,00   | 0,68    | 61,90   | 1279,47  |
| F10          |       |          | P     | 02.03.00.11        | Antelohn = Flanschverbindung 150      | Memo     | 17,00  | Stk  | 41,00       | 10,00 | 45,10       | 29,85  | 60,00  | 20,40   | 41,00    | 41,00   | 0,68    | 86,10   | 1463,70  |
|              |       |          | P     | 02.03.00.12        | Flanschverbindung DN 250(265,275)     | Memo     | 1,60   | Stk  | 26,00       | 10,00 | 28,60       | 29,90  | 60,00  | 30,90   | 62,00    | 62,00   | 1,03    | 90,60   | 144,96   |
| -3           |       |          | P     | 02.03.00.13        | Antelohn = Flanschverbindung 250      | Memo     | 2,00   | Stk  | 62,00       | 10,00 | 68,20       | 29,90  | 60,00  | 30,90   | 62,00    | 62,00   | 1,03    | 130,20  | 260,40   |
|              |       |          | P     | 02.03.00.14        | Holländerverschraubung b.DN 50        | Memo     | 7,60   | Stk  | 2,00        | 10,00 | 2,20        | 30,24  | 60,00  | 12,60   | 25,00    | 25,00   | 0,42    | 27,20   | 206,72   |
|              |       |          | P     | 02.03.00.15        | Gewindeverschraubung DN b.32          | Memo     | 32,00  | Stk  | 1,00        | 10,00 | 1,10        | 30,60  | 60,00  | 5,10    | 10,00    | 10,00   | 0,17    | 11,10   | 355,20   |
|              |       |          | P     | 02.03.00.16        | Gewindeschnitt DN b.32                | Memo     | 4,00   | Stk  | 2,00        | 10,00 | 2,20        | 30,00  | 60,00  | 6,00    | 12,00    | 12,00   | 0,20    | 14,20   | 56,80    |
|              |       |          | TE    | 02.03              | SUMME: Rohrverbindungen und -tren     | Memo     |        |      |             |       | 4260,74     |        |        |         | 24524,61 |         |         |         | 28785,35 |

Abb. Nach Verlassen der Schnellkalkulation über F10, gelangen Sie in die gewohnte Positionsansicht.

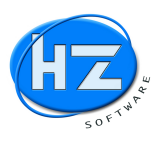

#### Ausgabe einer GAEB XML DA84 Angebotsabgabe

Wenn Sie in den Positionen sind, klicken Sie auf F8 oder drücken die F8 *Optionen in Beleg*. Wählen Sie jetzt wieder den Menüpunkt *XML-GAEB-ÖNORM* aus. Aktivieren Sie die Optionen *GAEB* und *Erstellen*. Wählen Sie aus dem Menü .*X84 GAEB Angebotsabgabe XML* aus. Prüfen Sie die vorgeschlagenen Eingabefelder und ergänzen Sie falls erforderlich das Feld Auftragnehmer mit Ihrem Firmennamen.

| L-GAEB-ÖNORM                |                                |                                                                                                    |                        |
|-----------------------------|--------------------------------|----------------------------------------------------------------------------------------------------|------------------------|
|                             | CAR CAR CAR (                  |                                                                                                    | C CAED                 |
| .X84 GAEB Angebotsabgabe XM |                                | T Ciniesen                                                                                                    | CALL CALL              |
|                             |                                | • Erstellen                                                                                                    | ○ ÖNorm                |
| .X84 GAEB                   | Angebotsabgabe XML suchen 🔎    |                                                                                                    |                        |
| .X84 GAEB                   | Angebotsabgabe XML einlesen 📕  | and the second states of the second states of the s |                        |
| .X84 GAEB                   | Angebotsabgabe XML erstellen 💋 |                                                                                                    |                        |
| Dateiname                   | NÜRNBERG_LAZARETTGASSE_9_F     | REISE.X84                                                                                                    |                        |
| LV-Bezeichnung              | Rohrlegerarbeiten              |                                                                                                    |                        |
| Datum des LV                | 19.06.16 (TT.MM.JJ)            |                                                                                                    |                        |
| Nummer des LV (AG)          | LV\31 FB                       |                                                                                                    |                        |
| Projektname                 | Lazarettgasse 9, Nürnberg      | and the second second second second second second second second second second second second second second second                                                                                                    |                        |
| Auftraggeber                | Staatliches Bauamt Nürnberg    |                                                                                                    |                        |
| Auftragnehmer               | HZSoftware GmbH                |                                                                                                    |                        |
| Mit Vertragstexte           | 🗆 Mit Hinweistexte             | 🔽 nur Kurztexte                                                                                                    | いてんてん                  |
| Preisangabe                 | Lohn und Material              | ▼ 🔽 mit Preisen                                                                                                    |                        |
| OZMaske                     | 1122PPII0                      | ☐ Pos.Nr. ohne                                                                                                    | Punkte                 |
| Einlesen als                | Positionen                     |                                                                                                    |                        |
|                             | R. C. & M. S. C. & M.          | 18 N ( 18 ) / 18                                                                                                    |                        |
| Attant C                    | Pos Nr und OZ                  |                                                                                                    | H7 MMM XML Konverter b |

Abb. GAEB Angebotsabgabe X84 im XML Format erstellen

Klicken Sie die Schaltfläche .*X84 GAEB Angebotsabgabe XML erstellen*. Sie erhalten die Abfrage, ob Sie die GAEB-Datei erstellen wollen und Ihre Eingaben korrekt sind.

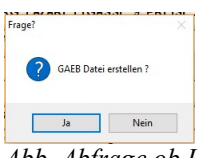

Abb. Abfrage ob Ihre Eingaben korrekt sind und die GAEB-Datei erstellt werden kann.

Nachdem Sie Ja bestätigt haben, startet HZ.optimax-R39 den Konverter um die GAEB-Datei ins XML DA X84 Format umzuwandeln und zu Erzeugen. Nach ein paar Sekunden bekommen Sie die Meldung angezeigt.

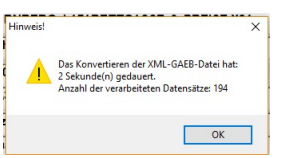

Abb. Meldung, dass die GAEB-Datei erstellt wurde

HZ.optimax-R39 startet den Microsoft Windows Explorer und öffnet den Order mit der von Ihnen erstellten GAEB-Datei.

| ☐   🖓 🛄 ╤  <br>Datei Start          | GAEB<br>Freigeben Ansicht          |                                                |                  |                           | -                                                                 |          | × |
|-------------------------------------|------------------------------------|------------------------------------------------|------------------|---------------------------|-------------------------------------------------------------------|----------|---|
| An Schnellzugriff K<br>anheften     | opieren Einfügen<br>Zwischenablage | Verschieben Kopieren<br>nach nach Organisieren | Neuer<br>Ordner  | Eigenschaften<br>Öffnen • | Alles auswählen<br>Nichts auswähle<br>Auswahl umkehi<br>Auswählen | n<br>ren |   |
| $\leftarrow \rightarrow - \uparrow$ | → Dieser PC → Windows (C:) → HZDAT | EN > GAEB                                      |                  | ٽ ~                       | "GAEB" durchsuc                                                   | hen 🔎    | D |
|                                     | ↑ Name                             |                                                | Änderungsdatum   | Typ Grö                   | ße                                                                |          | ^ |
| 🔭 Schnellzugri                      | NÜRNBERG_LAZARETTGASS              | E_9_PREISE.X84                                 | 11.10.2017 10:30 | GAEB-Datei                | 18 KB                                                             |          |   |

Abb. MS Windows Explorer mit erstellter GAEB X84 Datei

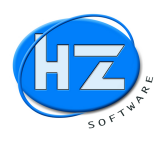

### Prüfung der GAEB Datei Angebotsendsummen vor Versenden per E-Mail

Führen Sie einen Doppelklick auf die Datei aus, um diese im HZ-MWM Konverter zu öffnen und die Endsummen vor Versenden es E-Mails zu Prüfen.

| 🗅 💕 🔛 🛛 HZ-SO | FTWARE 🛛 🗊 🚀 🎬                  | 2 🖤 🗈 📾 🎞 🤎 🥐 🎌 🏞 🖉 🚄 🖆                                         |
|---------------|---------------------------------|-----------------------------------------------------------------|
| 1 10          | 20 30 4                         | 40  50  60  70  80  90  100                                     |
|               |                                 |                                                                 |
|               |                                 |                                                                 |
|               | Leistungsbeschreibung           | g EUR EUR                                                       |
| MWM LV-Info:  | Datei-Tvp                       | GAEB DA XMI                                                     |
|               |                                 | 3.1 12.2009                                                     |
|               |                                 | 11.10.2017 10:30                                                |
| MWM LV-Info:  | von Programm                    | MWM-Primo Import/ GXML Toolbox V3.2 R20160421 [Export GAEBDAXML |
|               | <projektname></projektname>     | Lazarettgasse 9. Nürnberg                                       |
|               | <projektbez></projektbez>       | Lazarettgasse 9, Nürnberg                                       |
|               | <währung></währung>             | EUR   Euro                                                      |
|               | <dp></dp>                       | 84                                                              |
|               | <lvname></lvname>               | Rohrlegerarbeiten                                               |
|               | <anbez></anbez>                 | HZSoftware GmbH                                                 |
|               | <lvsumme></lvsumme>             | 101.759,27                                                      |
|               | <ust></ust>                     | 19,00                                                           |
|               | <lvsummebrutto></lvsummebrutto> | 121.093,53                                                      |
|               | <ozmaske></ozmaske>             | 1122PPII                                                        |
|               | <textfassung></textfassung>     | KurzLand                                                        |

Abb. HZ-MWM Konverter mit geöffneter GAEB DA X84 Angebotssummen zur Kontrolle

Wenn die Angebotssummen Netto und Brutto in Ordnung sind, können Sie diese GAEB-Datei per E-Mail versenden. Ansonsten schließen Sie den HZ-MWM Konverter und wiederholen den zuvor beschriebenen Vorgang mit Erstellen der GAEB-Datei.

Geben Sie in den Endsummen des Angebots z.B. 5 % Nachlass im Rabattfeld ein. Erstellen Sie die GAEB-Datei neu.

| Beleg Endsummen   |             |        |            |
|-------------------|-------------|--------|------------|
| releg znasunniten |             |        |            |
|                   | Bezeichnung | %-Satz | Betrag EUF |
| ✓ Summe           | Summe       | NO. Y. | 101759,2   |
| ✓ - Rabatt        | Rabatt      | 5,00   | 5087,5     |
| - Abschlag        | Abschlag    |        |            |
| - Nachlass        | Nachlass    |        |            |
| - Betrag          | Nachlass    | 1986   |            |
| + Zuschlag        | Zuschlag    |        |            |
| = Nettobetrag     | Nettobetrag | 1.188. | 96671,3    |

Abb. Änderung der Angebotssumme mit z.B. 5 % Nachlass im Rabattfeld

Prüfen Sie wie oben beschrieben nach der Erstellung die Endsummen der ÖNorm-Datei mit dem HZ-MWM Konverter per Doppelklick auf die Datei und versenden die kontrollierte ÖNorm Datei.

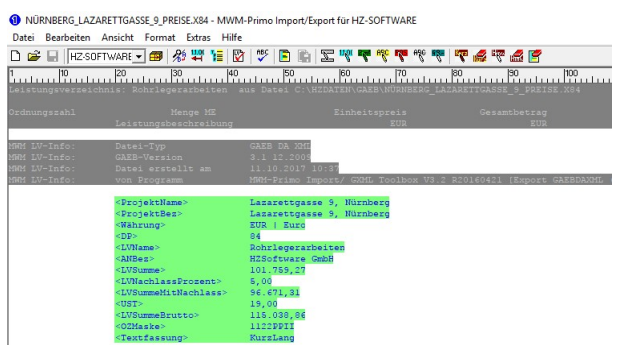

Abb. HZ-MWM Konverter mit geänderten Angebotsendsummen und 5 % Nachlass

### Hinweis:

Sicherheitshalber sollten Sie vor Versenden per E-Mail die GAEB-Datei XML öffnen und die Endsummen kontrollieren.

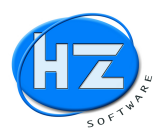

### Ausdruck KurzLV nach GAEB Angebot und Nachtragsangebot

Klicken Sie beim Angebot auf die Schaltfläche *Drucken* und Sie erhalten den Bildschirm *Ausdrucken mit.* Wählen Sie aus dem Menü *Sonderdruck* den Menüpunkt *KurzLV GAEB Lohn Material.* 

| Ausdrucken mit                                                               |                                                                               |         |   |
|------------------------------------------------------------------------------|-------------------------------------------------------------------------------|---------|---|
| ausanucken                                                                   | mit                                                                           |         |   |
| Ausdruck mit An                                                              | fangstext                                                                     |         |   |
| Ausdruck mit So                                                              | hlußtext                                                                      |         |   |
| Ausdruck mit La                                                              | ngtext                                                                        |         |   |
| Ausdruck mit U                                                               | nterpositionen                                                                |         |   |
| Ausdruck mit Le                                                              | erzeilen                                                                      |         |   |
| Ausdruck mit Pr                                                              | eisen                                                                         | □ Oben  |   |
| Unterpositioner                                                              | mit Preisen                                                                   |         |   |
| Positionen ohn                                                               | e Mengen                                                                      |         |   |
|                                                                              |                                                                               |         |   |
| nur Finzolaraia                                                              |                                                                               |         |   |
| nur Einzelpreis                                                              |                                                                               |         | • |
| nur Einzelpreis                                                              |                                                                               |         | • |
| nur Einzelpreis<br>nur Pos.Nr.                                               | ickjob-Nr.                                                                    |         | • |
| nur Einzelpreis                                                              | ickjob-Nr.<br>idruck mit Formu                                                | lar-Nr. | • |
| nur Einzelpreis<br>nur Pos.Nr.<br>0 - Dr.<br>- 1 - Aus<br>- 26 - Zeil        | ckjob-Nr.<br>druck mit Formu<br>en auf Seite 1                                | lar-Nr. |   |
| nur Einzelpreis<br>nur Pos.Nr.<br>0 - Dru<br>1 - Aus<br>26 - Zei<br>40 - Zei | ickjob-Nr.<br>Idruck mit Formu<br>en auf Seite 1                              | iar-Nr. |   |
| nur Einzelpreis<br>nur Pos.Nr.                                               | ckjob-Nr.<br>druck mit Formu<br>en auf Seite 1<br>en auf Seite 2              | iar-Nr. |   |
| nur Einzelpreis<br>nur Pos.Nr.                                               | ckjob-Nr.<br>kdruck mit Formu<br>en auf Seite 1<br>en auf Seite 2<br>Material | lar-Nr. |   |

Abb. Ausdrucken mit hier Auswahl aus Menü Sonderdruck von KurzLV GAEB Lohn Material

Nachdem Sie den Menüpunkt *KurzLV GAEB Lohn Material* ausgewählt haben, erhalten Sie den Bildschirm *Ausdruck.* Wählen Sie Monitor aus und schauen Sie sich das KurzLV auf den Bildschirm an. Sie sehen auf der Seite 1 das Deckblatt mit der Angebotssumme und ab Seite 2 die Positionen. Auf der vorletzten Seite erhalten Sie dann die Zusammenfassung der Gruppen und auf der letzten Seite nochmals die Angebotssummen.

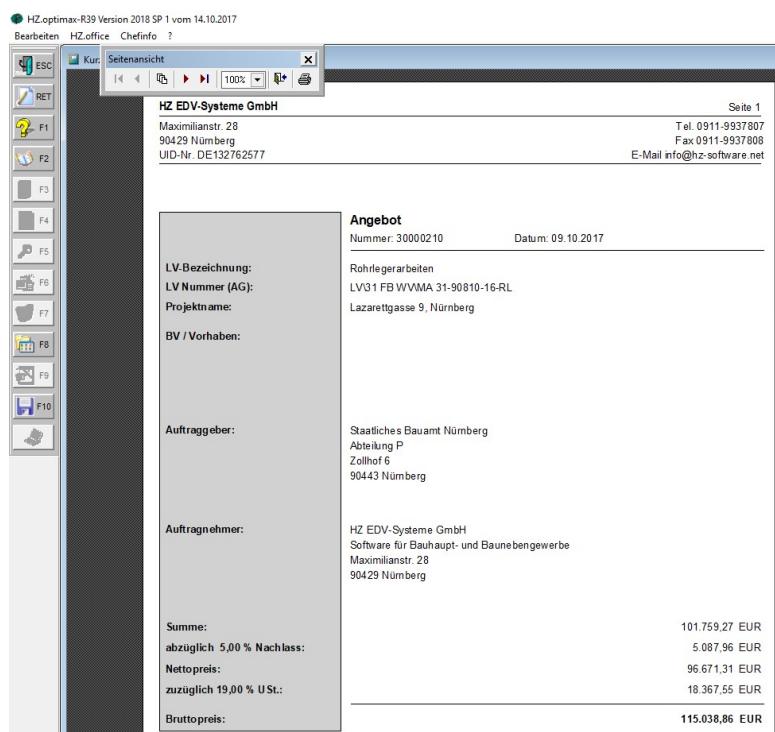

Abb. KurzLV nach GAEB Deckblatt

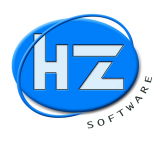

Gehen Sie auf die Seite 2 und folgende und Sie erhalten die Übersicht über die Positionen im KurzLV.

| HZ.optin   | nax-R39 Vers | ion 2018 SP | 1 vom | 14.10.201 |
|------------|--------------|-------------|-------|-----------|
| Bearbeiten | HZ.office    | Chefinfo    | ?     |           |

|                                              | 100% 🖳 👫 🖨                                                          |                   |            |           |
|----------------------------------------------|---------------------------------------------------------------------|-------------------|------------|-----------|
| HZ EDV-Sys<br>Rohrlegerarbe<br>Lazarettgasse | terne GmbH<br>iten<br>9. Nürnberg                                   |                   |            | Seite 3   |
| Pos.Nr.                                      | Beschreibung der Leistung                                           | 117220-07P        | 10/10/2022 | 0.0004400 |
| · · · · · · · · · · · · · · · · · · ·        | Lohn Sonstiges                                                      | Menge EH          | E-Preis    | G-Preis   |
| 02.03.00.04                                  | Stemmuffenverb.GGG DN 250(235)<br>40,00 2,20                        | 200,62 Stk        | 42,20      | 8466,16   |
| 02.03.00.05                                  | Steckverbindung Kst.DN b.40<br>7,00 1,10                            | 8,00 Stk          | 8,10       | 64,80     |
| 02.03.00.06                                  | Steckverbindung Kst. DN 40-75<br>9,00 1,10                          | 132,00 Stk        | 10,10      | 1333,20   |
| 02.03.00.07                                  | Antelohn = Flanschverbindung 50/63 DN 50/Da 63 nur L<br>26,00 28,60 | .ohn<br>21,00 Stk | 54,60      | 1146,60   |
| 02.03.00.08                                  | Antelohn = Flanschverbindung 80 DN 80 nur Lohn<br>33,00 36,30       | 6,50 Stk          | 69,30      | 450,45    |
| 02.03.00.09                                  | Flanschverbindung DN 80(105,130)<br>33,00 8,80                      | 86,33 Stk         | 41,80      | 3608,59   |
| 02.03.00.10                                  | Flanschverbindung DN 150(210)<br>41,00 20,90                        | 20,67 Stk         | 61,90      | 1279,47   |
| 02.03.00.11                                  | Antelohn = Flanschverbindung 150 DN 150 nur Lohn<br>41,00 45,10     | 17,00 Stk         | 86,10      | 1463,70   |
| 02.03.00.12                                  | Flanschverbindung DN 250(265,275)<br>62.00 28.60                    | 1.60 Stk          | 90.60      | 144,96    |
| 02.03.00.13                                  | Antelohn = Flanschverbindung 250 DN 250 nur Lohn<br>62,00 68,20     | 2,00 Stk          | 130,20     | 260,40    |
| 02.03.00.14                                  | Holländerverschraubung b.DN 50<br>25.00 2.20                        | 7.60 Stk          | 27.20      | 206.72    |
| 02.03.00.15                                  | Gewindeverschraubung DN b.32                                        | 32.00 Stk         | 11 10      | 355.20    |
| 02.03.00.16                                  | Gewindeschnitt DN b.32<br>12.00 2.20                                | 4.00 Stk          | 14.20      | 56.80     |
|                                              | Rohrverbindungen und -trennungen<br>24524,61 4260,74                | Summe 02.03       |            | 28785,35  |

Abb. KurzLV nach GAEB Positionen

Ihre Nachträge und Regieleistungen können Sie auch als KurzLV machen, indem Sie ein neues Angebot machen. Bitte beachten Sie, dass Sie die LV-Struktur aus den Gruppen und Positionen vom Grund-LV einhalten.

| HZ.optim<br>Bearbeiten | hax-R39 Version 2018 | 3 SP 1 vom 14.10.2017      |                                                      |                   |                             |
|------------------------|----------------------|----------------------------|------------------------------------------------------|-------------------|-----------------------------|
| an sec                 | Kur: Seitenans       | icht X                     |                                                      |                   |                             |
| 10 100                 | I                    | 🗈 🕨 🔰 100% 🔻 📭 🎒           |                                                      |                   |                             |
| NET RET                |                      | HZ EDV-Systeme GmbH        |                                                      |                   | Seite 1                     |
| a el                   |                      | Maximilianetr 28           |                                                      |                   | Tel 0911-9937807            |
| <u></u>                |                      | 90429 Nürnberg             |                                                      |                   | Fax 0911-9937808            |
| 🕦 F2                   |                      | UID-Nr. DE132762577        |                                                      |                   | E-Mail info@hz-software.net |
|                        |                      |                            |                                                      |                   |                             |
| F3                     |                      |                            |                                                      |                   |                             |
| F4                     |                      |                            | Nachtragsangebot                                     |                   |                             |
|                        |                      |                            | Nummer: 30000210N                                    | Datum: 14.10.2017 |                             |
| P F5                   |                      | LV Bozoichnung:            |                                                      |                   |                             |
| F6                     |                      | LV Nummer (AG):            | I V/31 EB W/VMA 31.90810.1                           | 6.DI              |                             |
|                        |                      | Projektname:               | Lazarettaasse 9 Nürnhera                             | ONE               |                             |
| F7                     |                      | i rojekurume.              | Lazarengaase 5, Numberg                              |                   |                             |
| F8                     |                      | BV / Vorhaben:             |                                                      |                   |                             |
|                        |                      |                            |                                                      |                   |                             |
| F9                     |                      |                            |                                                      |                   |                             |
| E E10                  |                      |                            |                                                      |                   |                             |
|                        |                      |                            |                                                      |                   |                             |
|                        |                      | Aumraggeber:               | Abteilung P                                          |                   |                             |
|                        |                      |                            | Zollhof 6                                            |                   |                             |
|                        |                      |                            | 90443 Nürnberg                                       |                   |                             |
|                        |                      |                            |                                                      |                   |                             |
|                        |                      |                            |                                                      |                   |                             |
|                        |                      | Auftragnenmer:             | HZ EDV-Systeme GmbH<br>Software für Baubaunt- und Ba | aunebengewerbe    |                             |
|                        |                      |                            | Maximilianstr. 28                                    | anobengenerbe     |                             |
|                        |                      |                            | 90429 Nümberg                                        |                   |                             |
|                        |                      |                            |                                                      |                   |                             |
|                        |                      | Summo                      |                                                      |                   | 4 046 88 500                |
|                        |                      | abritation 5.00 % Nachtara |                                                      |                   | 4.046,00 EUR                |
|                        |                      | abzuglich 5,00 % wachiass: |                                                      |                   | 202,34 EUR                  |
|                        |                      | Nettopreis:                |                                                      |                   | 3.844,54 EUR                |
|                        |                      | zuzuglich 19,00 % USt.:    |                                                      |                   | 730,46 EUR                  |
|                        |                      | Bruttopreis:               |                                                      |                   | 4.575,00 EUR                |

Abb. KurzLV nach GAEB hier Deckblatt vom Nachtragsangebot

#### Hinweis:

Am einfachsten ist es natürlich, wenn Sie Ihre Nachträge in einem neuen Titel bzw. Gruppe erfassen, dann müssen die Nachtragspositionen beim Aufmass und der Rechnung nicht in die bestehenden Positionsnummern einsortiert werden.

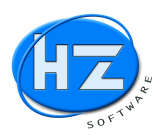

### Bei Zuschlag bzw. Auftragserteilung mit Übernahme in Projekt, Auftrag und Aufmass

Wenn Sie den Zuschlag bzw. den Auftrag erhalten sollten Sie in HZ.optimax-R39:

1.) Schritt: Anlage eines Projektes bzw. Baustelle mit F4 Neu

| ummer             | 2017011    |            | Matchcode  | Lazar           | etgasse 9, Nürnberg |        |  |
|-------------------|------------|------------|------------|-----------------|---------------------|--------|--|
| achbearbeiter     | Micha      | el Zipf    |            |                 | % ei                | reicht |  |
| epl. Anfang       | 09.10.     | 2017       | gepl. Ende | 31.03.2018      | beendet am          | C SI.  |  |
| Kunde             | 10004      | Name       | Staatlich  | es Bauamt Nürnl | berg                |        |  |
| Bauherr)          | 1 20 10    | Plz u. Ort | 90443 Ni   | irnberg         |                     |        |  |
| rojekt /Baustelle | nadresse   |            |            | Bauleitung/Arc  | hitekt              |        |  |
|                   |            |            |            | Staatliches E   | Bauamt Nürnberg     |        |  |
|                   |            |            |            | Abteilung P     |                     |        |  |
|                   |            |            |            | Zollhof 6       |                     |        |  |
|                   |            |            |            | 90443 Nürnb     | erg                 |        |  |
| otizen            | 1          |            |            |                 |                     |        |  |
|                   |            |            |            |                 |                     |        |  |
|                   | Sec. A. A. |            |            |                 |                     |        |  |
|                   |            |            |            |                 |                     |        |  |

Abb. Projekt bzw. Baustelle, die bei den Belegen hinterlegt werden

2.) Schritt: Anlage eines neuen Auftrages mit F4 Neu mit Übernahme aus Angebot

| Neu (Auftrag)     |                 |    |
|-------------------|-----------------|----|
| ultrag            |                 |    |
| Letzte Nr.        | 300798          |    |
| Neue Nummer       | 300799          |    |
| Auftragsbestätigu | ng              | -  |
| Kunde             |                 |    |
| <u>P</u> rojekt   |                 |    |
| Auftrag aus :     |                 |    |
| Angebot           |                 | •  |
| <u>N</u> ummer    | <b>30000209</b> |    |
| Start E1          | Abbruch ES      | ic |

Abb. Auftrag aus Angebot

3.) Schritt: Anlage eines neuen Aufmass mit F4 Neu mit Übernahme aus dem Auftrag

| Letzte Nr.   | 50000033           |
|--------------|--------------------|
| Neue Nummer  | 50000034           |
| Aufmaß für : | 40 x 1 40 x 1 40 x |
| Rechnung     |                    |
| Kunde        |                    |
| Projekt      |                    |
| Aufmaß aus : |                    |
| Auftrag      |                    |
| Nummer       | 300799             |

Abb. Aufmass aus Auftrag

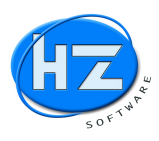

### Hinweis:

Bei allen Belegen Angebot, Auftrag und Aufmass sollte das Projekt bzw. die Baustelle hinterlegt sein. Damit können Sie eine Nachkalkulation für die Baustelle und die Abrechnung besser machen und kontrollieren.

| Kunde      | 10004                       | <u>, ser ser ser </u>                     | □ <u>F</u> elder wählen                  |
|------------|-----------------------------|-------------------------------------------|------------------------------------------|
| Anrede     | Staatliches Pauamt Nürnherg | a the takes of the takes of               | In die Positionen                        |
| Zusatz 1   | Abteilung P                 |                                           | Develop                                  |
| Zusatz 2   | X                           | Diucken                                   |                                          |
| Straße     | Zollhof 6                   |                                           | Auswertungen                             |
| Plz u. Ort | 90443 Nürnberg              |                                           | Annaharitara                             |
| Land       |                             |                                           | Ans <u>c</u> hreiben                     |
| Telefon    |                             |                                           |                                          |
| Telefax    |                             |                                           |                                          |
| E-Mail     |                             |                                           |                                          |
|            |                             |                                           | Contraction of the state of the state of |
| Projekt    |                             | Lazaretgasse 9, Nürnberg                  |                                          |
| Projekt    |                             | Lazaretgasse 9, Nürnberg 19,00 USt. 18367 | .55 Brutto 115038,86                     |

Abb. Projekt bzw. Baustelle bei allen Projekten hinterlegen

### Hinweis:

Wie oben beschrieben, legen Sie erst das Projekt an. Hinterlegen beim Angebot das Projekt und übernehmen es dann in den Auftrag und vom Auftrag in das Aufmass. Damit sind alle Belege über das Projekt bzw. die Baustelle verknüpft.

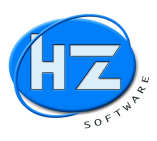

### Massenerfassung über Schnellaufmass

In den Positionen des Aufmass können Sie über die Tastenkombination ALT+S das Schnellaufmass aufrufen. Sie erhalten den Bildschirm Schnellaufmass und können jetzt Optionen auswählen.

| Schnellaufmass                  | 2                                                                                                    |
|---------------------------------|----------------------------------------------------------------------------------------------------|
| Von PosNr.:                     |                                                                                                    |
| Bis PosNr.:                     | and the second second second second second second second second second second second second second second second |
| Aufmass-Text                    |                                                                                                    |
| Mengen It. LV-Angebot / Auftrag |                                                                                                    |
| Aufmass-BlattNr.                |                                                                                                    |
| Teilrechnung-Nr.                | THE CAR CAR CAR                                                                                                  |
| Aufmass <u>s</u> tarten 🌄       | Abbruch 🖷                                                                                                    |

Abb. Schnellaufmass Startbildschirm

#### Wichtig:

Kontrollieren Sie die Eingaben Aufmas-BlattNr und Teilrechnung-Nr. Wenn Sie die Massen jetzt erfassen, wird die Aufmass-BlattNr. und die Teilrechnungs-Nr. bei den Ansätzen gespeichert.

#### Hinweis:

Die Option Mengen lt. LV-Angebot / Auftrag ist aktiviert, damit Sie die Massen laut Angebot und Auftrag sehen können. Damit können Sie die Mengen mit Ihren erfassten Massen laut Aufmass vergleichen.

Anschließen drücken Sie die Schaltfläche *Aufmass starten*. Sie erhalten die Positionen in der Schnellaufmasstabelle. Sämtliche Vertrags-, Hinweistexte und Gruppen usw. werden jetzt ausgeblendet. Damit können Sie sich schneller zwischen den Positionen bewegen und Ihre Massen eingeben.

| E SALL   |   | Schne | llaufmass Position | en                                                    |          |       |            |            |      |
|----------|---|-------|--------------------|-------------------------------------------------------|----------|-------|------------|------------|------|
|          |   | KZ *  | Pos.Nr             | Kurztext                                              | Langtext | Menge | ME-Angebot | ME-Auftrag | Einh |
| RET      | П | P     | 01.03.00.01        | Räumen der Baustelle die Räumung der                  | Memo     |       | 1,00       |            | PA   |
|          | П | P     | 02.02.00.01        | GGG- u. Stahl-Druckrohre DN 80 verlegen               | Memo     |       | 48,83      |            | m    |
| E1       | П | P     | 02.02.00.02        | GGG- u. Stahl-Druckrohre DN 150 verlegen              | Memo     |       | 547,50     |            | m    |
| <u> </u> | П | P     | 02.02.00.03        | GGG- u. Stahl-Druckrohre DN 200 verlegen              | Memo     |       | 12,53      |            | m    |
| 52       | П | P     | 02.02.00.04        | GGG- u. Stahl-Druckrohre DN 250 verlegen              | Memo     |       | 446,32     |            | m    |
| r2       | П | P     | 02.02.00.05        | PE-Druckrohre bis DN/OD 63 verlegen                   | Memo     |       | 71,30      |            | m    |
| -        | П | P     | 02.02.00.06        | PE-Druckrohre bis DN/OD 90 verlegen                   | Memo     |       | 10,00      |            | m    |
| F 5      | П | P     | 02.03.00.01        | Stemmmuffenverb.GGG DN b.80                           | Memo     |       | 56,25      |            | Stk  |
| -        |   | P     | 02.03.00.02        | Stemmmuffenverb.GGG DN 150(130,160)                   | Memo     |       | 225,00     |            | Stk  |
| 14       | П | P     | 02.03.00.03        | Stemmmuffenverb.GGG DN 200(185,210,225)               | Memo     |       | 4,00       |            | Stk  |
|          | Т | P     | 02.03.00.04        | Stemmmuffenverb.GGG DN 250(235)                       | Memo     |       | 200,62     |            | Stk  |
| P5       |   | P     | 02.03.00.05        | Steckverbindung Kst.DN b.40                           | Memo     |       | 8,00       |            | Stk  |
|          | П | P     | 02.03.00.06        | Steckverbindung Kst.DN 40-75                          | Memo     |       | 132,00     |            | Stk  |
| P6       |   | P     | 02.03.00.07        | Antelohn = Flanschverbindung 50/63 DN 50/Da 63 nur Lo | Memo     |       | 21,00      |            | Stk  |
|          | Т | P     | 02.03.00.08        | Antelohn = Flanschverbindung 80 DN 80 nur Lohn        | Memo     |       | 6,50       |            | Stk  |
| F7       | П | P     | 02.03.00.09        | Flanschverbindung DN 80(105,130)                      | Memo     |       | 86,33      |            | Stk  |
|          | Π | P     | 02.03.00.10        | Flanschverbindung DN 150(210)                         | Memo     |       | 20,67      |            | Stk  |
| F8       | П | P     | 02.03.00.11        | Antelohn = Flanschverbindung 150 DN 150 nur Lohn      | Memo     |       | 17,00      |            | Stk  |
|          | Т | P     | 02.03.00.12        | Flanschverbindung DN 250(265,275)                     | Memo     |       | 1,60       |            | Stk  |

Abb. Tabelle Schnellaufmass

Wenn Sie die rechte Maustaste oder die Return-Taste drücken, gelangen Sie zur Eingabe des Ansatzes (Masseneingabe des Aufmass zu dieser Position).

| HZ: AUF    | MASS Nr. | 0000034 -                                 |                                      |          |         |       |      |
|------------|----------|-------------------------------------------|--------------------------------------|----------|---------|-------|------|
| Bearbeiten | HZ.offic | Chefinfo ? Tabelle                        |                                      |          |         |       |      |
| ESC.       |          | 1ASS Pos.Nr. 02.04.01.A Räumen der Bauste | elle die Räumung der die Räumung der |          |         |       |      |
| <b>U</b>   | M        | Text                                      | Ansatz                               | * Faktor | - Menge | Blatt | Trnr |
| PET        | •        |                                           | 1                                    | 1,00     | 1,00    | 1     | 1    |
|            |          |                                           |                                      |          |         |       |      |

Abb. Eingabe des Ansatzes bzw. Massenerfassung

Es gibt zwei Möglichkeiten zur nächsten Position zu wechseln um die nächsten Massen einzugeben. Drücken Sie die Bild auf bzw. Bild ab – Taste um entsprechend eine Position höher oder eine Position weiter zu wechseln. Oder Sie drücken die Taste F10 und Sie gelangen wieder zurück zur Tabelle und wechseln mit den Pfeiltasten zur nächsten Position.

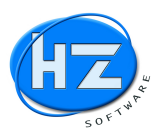

### Eingabe der Nachtragspositionen und Massenermittlung

Geben Sie in Ihrem Aufmass die Nachtragspositionen ein. Bitte beachten Sie die richtige Erfassung der Positionsnummern, die sich in dem LV einreihen müssen. Notfalls lassen Sie sich diese von Ihrem Auftraggeber mitteilen.

| iten | H   | Z.off | ice  | Chefinfo ? 1     | abelle                                                |          |        |            |            |      |  |
|------|-----|-------|------|------------------|-------------------------------------------------------|----------|--------|------------|------------|------|--|
| c l  | 888 | Sch   | nell | aufmass Position | en                                                    |          |        |            |            |      |  |
|      |     | KZ    | *    | Pos.Nr           | Kurztext                                              | Langtext | Menge  | ME-Angebot | ME-Auftrag | Einh |  |
|      | Т   | Ρ     | (    | 02.02.0005       | PE-Druckrohre bis DN/OD 63 verlegen                   | Memo     | 71,30  | 40,00      | 40,00      | m    |  |
|      | T   | Ρ     | (    | 02.02.0006       | PE-Druckrohre bis DN/OD 90 verlegen                   | Memo     | 10,00  | 15,00      | 15,00      | m    |  |
|      | Т   | Ρ     | (    | 02.03.0001       | Stemmmuffenverb.GGG DN b.80                           | Memo     | 56,25  | 25,00      | 25,00      | Stk  |  |
| L    | Т   | Ρ     | (    | 02.03.0002       | Stemmmuffenverb.GGG DN 150(130,160)                   | Memo     | 225,00 | 130,00     | 130,00     | Stk  |  |
|      | T   | Ρ     | (    | 02.03.0003       | Stemmmuffenverb.GGG DN 200(185,210,225)               | Memo     | 4,00   | 5,00       | 5,00       | Stk  |  |
|      | T   | Ρ     | (    | 02.03.0004       | Stemmmuffenverb.GGG DN 250(235)                       | Memo     | 200,62 | 115,00     | 115,00     | Stk  |  |
|      | T   | Ρ     | (    | 02.03.0005       | Steckverbindung Kst.DN b.40                           | Memo     | 8,00   | 50,00      | 50,00      | Stk  |  |
| L    | T   | Ρ     | (    | 02.03.0006       | Steckverbindung Kst.DN 40-75                          | Memo     | 132,00 | 25,00      | 25,00      | Stk  |  |
|      |     | Ρ     | (    | 02.03.0007       | Flanschverbindung DN 80(105,130)                      | Memo     | 86,33  | 25,00      | 25,00      | Stk  |  |
|      |     | P     | (    | 02.03.0008       | Flanschverbindung DN 150(210)                         | Memo     | 20,67  | 15,00      | 15,00      | Stk  |  |
|      | T   | Ρ     | (    | 02.03.0009       | Antelohn - Flanschverbindung 150 DN 150 nur Lohn      | Memo     | 17,00  |            |            | Stk  |  |
|      | T   | P     | (    | 02.03.0010       | Flanschverbindung DN 250(265,275)                     | Memo     | 1,60   | 7,00       | 7,00       | Stk  |  |
|      | T   | Ρ     | (    | 02.03.0011       | Antelohn = Flanschverbindung 250 DN 250 nur Lohn      | Memo     | 2,00   |            | 1          | Stk  |  |
| L    | T   | Ρ     | (    | 02.03.0012       | Holländerverschraubung b.DN 50                        | Memo     | 7,60   | 10,00      | 10,00      | Stk  |  |
|      | T   | Ρ     | (    | 02.03.0013       | Gewindeverschraubung DN b.32                          | Memo     | 32,00  | 5,00       | 5,00       | Stk  |  |
|      | T   | Ρ     | (    | 02.03.0014       | Gewindeschnitt DN b.32                                | Memo     | 4,00   | 5,00       | 5,00       | Stk  |  |
|      | T   | Ρ     | (    | 02.03.0015       | Antelohn = Flanschverbindung 50/63 DN 50/Da 63 nur Lo | Memo     | 21,00  |            |            | Stk  |  |
|      | T   | P     | (    | 02.03.0016       | Antelohn = Flanschverbindung 80 DN 80 nur Lohn        | Memo     | 6.50   |            |            | Stk  |  |

Entweder geben Sie den Nachtragspositionen die nächste freien Positionsnummer des Titels.

Siehe unser Beispiel:

Pos-Nr. 02.03.0015 Antelohn = Flanschverbindung 50/63 DN 50/Da 63 nur Lohn 21,00 Stk = hier wurde die nächste freie Positionsnummer verwendet

Pos-Nr. 02.03.0016 Antelohn = Flanschverbindung 80 DN 80 nur Lohn6,50 Stk= hier wurde die nächste freie Positionsnummer verwendet6,50 Stk

Oder einen eigenen Nachtragstitel, der die gleiche Systematik der Pos.Nr. wie das LVs hat.

| GA | 05         | GEWERK: Nachträge                  |       |     |       |        |
|----|------------|------------------------------------|-------|-----|-------|--------|
| TA | 05.01      | TITEL: Nachträge vom 08.09.2017    |       |     |       |        |
| P  | 05.01.0001 | Antelohn = Flanschverbindung 50/63 | 21,00 | Stk | 26,00 | 546,00 |
| Ρ  | 05.01.0002 | Antelohn = Flanschverbindung 80    | 6,50  | Stk | 33,00 | 214,50 |
| TE | 05.01      | SUMME: Nachträge vom 08.09.2017    |       |     |       |        |
| GE | 05         | SUMME: Nachträge                   |       |     |       |        |

Abb. Anlage eines Nachtrages, als eigene LV-Gruppe

 P
 05.01.0001
 Antelohn = Flanschverbindung 50/63 DN 50/Da 63 nur Lol Memo
 21.00
 Stk

 P
 05.01.0002
 Antelohn = Flanschverbindung 80 DN 80 nur Lohn
 Memo
 6,50
 Stk

 Abb.
 Schnellaufmass der Nachträge, als eigene LV-Gruppe
 State
 State
 State

Siehe unser Beispiel:

Pos-Nr. 05.01.0001 Antelohn = Flanschverbindung 50/63 DN 50/Da 63 nur Lohn 21,00 Stk = hier wurde eine eigene Gruppe Nachträge gebildet

Pos-Nr. 05.01.0002 Antelohn = Flanschverbindung 80 DN 80 nur Lohn 6,50 Stk = hier wurde eine eigene Gruppe Nachträge gebildet

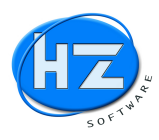

### Ausgabe des Aufmass als GAEB DA 11 als PDF und Datei

Gehen Sie in die Positionen und über F8 *Optionen in Beleg* und den Menüpunkt *XML-GAEB-ÖNORM* gelangen Sie zur GAEB DA11 (siehe Schaltfläche *GAEB DA11*).

| X83 GAEB Angebotsanforderung                                                                                                    | g XML                                                                                                    | - <u></u>                         | Einlesen                                               | GAEB     GAEB     GAE |  |
|----------------------------------------------------------------------------------------------------|----------------------------------------------------------------------------------------------------|-----------------------------------|--------------------------------------------------------|----------------------------------------------------------------------------------------------------|--|
|                                                                                                    |                                                                                                    |                                   | Erstellen                                              | ○ ÖNorm                                                                                                    |  |
| XML-GAE                                                                                                    | B-ÖNORM Datei auswählen 🔎                                                                                                    |                                   | GAEB DA11 🔪                                            |                                                                                                    |  |
| XML-GAI                                                                                                    | EB-ÖNORM Datei einlesen                                                                                                    |                                   | ÖNORM B2114 📝                                          |                                                                                                    |  |
| XML-GA                                                                                                    | EB-ÖNORM Datei erstellen                                                                                                    |                                   | ÖNORM A2                                               | 063 ONRE 🞽                                                                                                    |  |
| Dateiname                                                                                                    | NÜRNBERG_LAZARETTGASSE_9_P                                                                                                    | REISE.X84                         |                                                        |                                                                                                    |  |
| LV-Bezeichnung                                                                                                    | Rohrlegerarbeiten                                                                                                    |                                   |                                                        | 821 20                                                                                                    |  |
|                                                                                                    |                                                                                                    |                                   |                                                        |                                                                                                    |  |
| Datum des LV                                                                                                    | 19.06.16 (TT.MM.JJ)                                                                                                    |                                   |                                                        |                                                                                                    |  |
| Datum des LV<br>Nummer des LV (AG)                                                                                                | 19.06.16 (TT.MM.JJ)<br>LV/31 FB                                                                                                    | $\langle \xi_{ij} \rangle f^{ij}$ | $\langle S_{J}   \langle S_{J} \rangle$                | 1187118                                                                                                    |  |
| Datum des LV<br>Nummer des LV (AG)<br>Projektname                                                                                 | 19.06.16 (TT.MM.JJ)<br>LV\31 FB<br>Lazarettgasse 9, Nürnberg                                                                                                    | 1437 J                            | (K) f(K)                                               | 1189118                                                                                                    |  |
| Datum des LV<br>Nummer des LV (AG)<br>Projektname<br>Auftraggeber                                                                 | 19.06.16 (TT.MM.JJ)<br>LV31 FB<br>Lazarettgasse 9, Nürnberg<br>Staatliches Bauamt Nürnberg                                                                                                   | 857 f                             |                                                        | 1.8.11.8                                                                                                    |  |
| Datum des LV<br>Nummer des LV (AG)<br>Projektname<br>Auftraggeber<br>Auftragnehmer                                                | 19.06.16     (TT.MM.JJ)       LV31 FB       Lazarettgasse 9, Nürnberg       Staatliches Bauamt Nürnberg       HZSoftware GmbH                                                                |                                   | (\$7) [( \$7)                                          | 1.2.11.3                                                                                                    |  |
| Datum des LV<br>Nummer des LV (AG)<br>Projektname<br>Auftraggeber<br>Auftragnehmer<br>T Mit Vertragstexte                         | 19.06.16     (TT.MM.JJ)       LV31 FB       Lazarettgasse 9, Nürnberg       Staatliches Bauamt Nürnberg       HZSoftware GmbH       Г Mit Hinweistexte                                       |                                   | □ nur Kurztexte                                        | 811811<br>811811<br>811811                                                                                                    |  |
| Datum des LV<br>Nummer des LV (AG)<br>Projektname<br>Auftraggeber<br>Auftragnehmer<br>Mit Vertragstexte<br>Preisangabe            | 19.06.16     (TT.MM.JJ)       LV31 FB       Lazarettgasse 9, Nürnberg       Staatliches Bauant Nürnberg       HZSoftware GmbH       Mit Hinweistexte       Lohn und Material                 |                                   | 「 nur Kurztexte<br>「 mit Preisen                       | 1. 18 1. 18<br>1. 18 1. 18<br>1. 18 1. 18                                                                                                    |  |
| Datum des LV<br>Nummer des LV (AG)<br>Projektname<br>Auftraggeber<br>Auftragnehmer<br>Mit Vertragstexte<br>Preisangabe<br>DZMaske | 19.06.16     (TT.MM.JJ)       LV31 FB       Lazarettgasse 9, Nürnberg       Staatliches Bauant Nürnberg       HZSoftware GmbH       Mit Hinweistexte       Lohn und Material       1122PPII0 |                                   | 「 nur Kurztexte<br>「 mit Preisen<br>「 Pos.Nr. ohne Pun | kte                                                                                                    |  |
| Datum des LV<br>Nummer des LV (AG)<br>Projektname<br>Auftraggeber<br>Auftragnehmer<br>If Mit Vertragstexte                        | 19.06.16     (TT.MM.JJ)       LV131 FB       Lazarettgasse 9, Nürnberg       Staatliches Bauamt Nürnberg       HZSoftware GmbH       Г Mit Hinweistexte                                      |                                   | □ nur Kurztexte                                        |                                                                                                    |  |

Abb. Startbildschirm GAEB DA11 (nur im Aufmass möglich)

Kontrollieren Sie Ihre Eingaben und klicken Sie die Schaltfläche GAEB DA11.

| ellen von GAEB DA11                              |                                                               |
|--------------------------------------------------|---------------------------------------------------------------|
| stellen GAEB DA                                  | 11 1 2 1 2 1 2 1 2 1 2 1 2 1 2 1 2 1 2                        |
| C:\HZDATEN\GAEB                                  |                                                               |
| Dateiname                                        | NÜRNBERG_LAZARETTGASSE_9_PREISE                               |
| LV-Bezeichnung                                   | Rohrlegerarbeiten                                             |
| Projektname                                      | Lazarettgasse 9, Nürnberg                                     |
| Alle Massen im Aufmass v<br>Datei: NÜRNBERG_LAZA | werden erstellt/<br>RETTGASSE_9_PREISE.D11 existient bereits! |
| Kurzaufmass GAFB F                               | DA11 ausdrucken                                               |
|                                                  |                                                               |

Abb. GAEB DA11 Ausdruck und Erstellen der Datei

Aktivieren Sie die Option Kurzaufmass GAEB DA11 ausdrucken, wenn Sie das Kurzaufmass als PDF-Datei zusätzlich zur Verfügung stellen wollen.

#### Hinweis:

Mit dem Ausdruck des Aufmass nach Kurzaufmass läßt sich Ihr Aufmass besser kontrollieren.

Dann Starten Sie den Vorgang durch Klick auf die Schaltfläche *Starten*. Sie erhalten eine Abfrage, wenn eine GAEB DA11 – Datei bereits vorhanden ist (z.B. für Teilrechnung 1 wurde bereits eine GAEB DA11 erstellt).

| Frage |                           |                          |                |
|-------|---------------------------|--------------------------|----------------|
| ?     | Soll die bestehende Datei | i<br>RNBERG LAZARETTGASS | E 9 PREISE D11 |
|       | überschrieben werden ?    |                          |                |

Abb. GAEB DA11 besteht bereits, überschreiben?

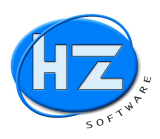

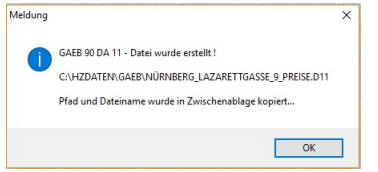

Abb. GAEB DA11 wurde erstellt.

Wenn Sie auf OK klicken erhalten Sie den Ausgabebildschirm. Dort können Sie wie gewohnt sich das Aufmass am Bildschirm anschauen oder über den Drucker als PDF-Datei ausgeben.

| JFMASS Nr. 50000 | .034 - Wien / Lazarettgass | e                                    |                        |                   |
|------------------|----------------------------|--------------------------------------|------------------------|-------------------|
| n HZ.office Ch   | hefinfo ?                  |                                      |                        |                   |
| Auf Seite        | anansicht                  | ×                                    |                        |                   |
| H                | 4 B > 1 1/                 | 10% 🔍 📭 🚑                            |                        |                   |
|                  |                            |                                      |                        |                   |
|                  |                            |                                      | -                      |                   |
|                  | HZ Michael Zipf            |                                      |                        |                   |
|                  | Aufmass Nr 50              | 000034 yom 10 10 2017                |                        |                   |
|                  | Aumass-m. 50               | 00034 4011 10.10.2011                |                        |                   |
|                  | LV-Bezeichnung             | g: Rohrlegerarbeiten                 |                        | Seite: 1          |
|                  | Projektname:               | Lazarettgasse 9, Nürnberg            |                        | Datum: 11.10.2017 |
|                  | Auftraggeber:              | Staatliches Bauamt Nürnberg          |                        |                   |
|                  | Auftragnehmer:             | HZSoftware GmbH                      |                        |                   |
|                  | Pos.Nr.                    | Kurztext                             | Rechenansatz           | Menge EH          |
|                  | 01.02.0001                 | Zeitgebundene Kosten Bauzeit d des E | Baustellenbetriebes    |                   |
|                  |                            | Koll AFB Nr 43                       | 104534,23/74852,51*50= | 69,830 d          |
|                  |                            | Summe 01.02.0001:                    |                        | 69,830 d          |
|                  | 01.03.0001                 | Räumen der Baustelle die Räumung de  | er                     |                   |
|                  | I                          | Koll AFB Nr 43                       | 1=                     | 1,000 PA          |
|                  |                            | Summe 01.03.0001:                    |                        | 1,000 PA          |
|                  | 02.02.0001                 | GGG- u.Stahl-Druckrohre DN 80 verleg | Jen                    |                   |
|                  |                            | Koll 1A (C)                          | 1,2=                   | 1,200 m           |
|                  |                            | Koll 1A (E)                          | 2,47=                  | 2,470 m           |
|                  |                            | Koll 1A (F)                          | 11,7=                  | 11,700 n          |
|                  |                            | Koll 1 (A)                           | 2,08=                  | 2,080 r           |
|                  |                            | Koll 1B (A)                          | 1,48=                  | 1,480 r           |
|                  |                            | Koll 1C (B)                          | 1,87=                  | 1,870 r           |
|                  |                            | Koll 1A (K)                          | 1,12=                  | 1,120 n           |
|                  |                            | Koll 1D (DA)                         | 2,58=                  | 2,580             |
|                  | A                          | (all 1D (l)                          | 2.01-                  | 2.010             |

Abb. GAEB DA11 Ausdruck oder als PDF-Datei bereitstellen.

#### Hinweis:

Alle Positionen mit Ihren Massen werden ausgedruckt

Sie können den Ausdruck als PDF-Datei in den Ordner GAEB ablegen und dann den GAEB Ordner mit dem MS Explorer öffnen. Sie sehen die von Ihnen erstellte GAEB DA11 Datei, die Sie jetzt gemeinsam mit der PDF-Datei per E-Mail weiterleiten können.

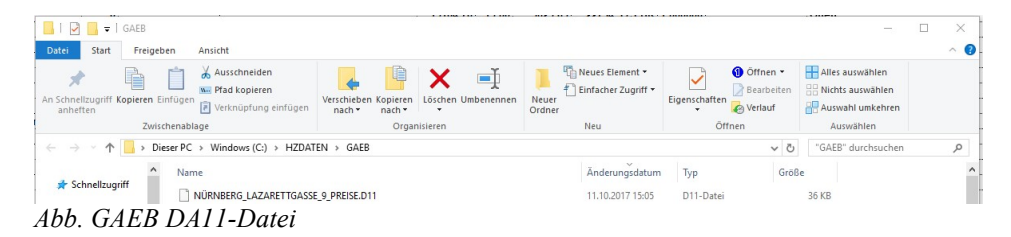

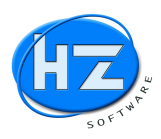

### Schlussbemerkung vom HZ Team

Wir bedanken uns bei unseren Kunden für die Unterstützung mit Vorschlägen aus der Praxis für die Weiterentwicklung und Verbesserung unserer HZ Software.

Bei Fragen zur Anwendung und Installation der Neuerungen unterstützen wir Sie gern über Telefon und Fernwartung. Rufen Sie uns an, damit wir Ihnen behilflich sein können.

Ihre Kontaktmöglichkeiten:

HZ Hotline-Telefon: +49 911 99 37 807 bzw. 0911 99 37 807

oder per E-Mail:

 Vertrieb und Support
 info@HZ-SOFTWARE.net

 Service und Entwicklung
 service@HZ-SOFTWARE.net

Sie erreichen uns von Montag bis Freitag von 8.00 Uhr bis 18.00 Uhr.

Um Ihnen bestmöglich zu helfen, bitten wir Sie die ID-Nummer und das Kennwort für die Teamviewer Fernwartung bereit zu halten.

Mit den neuen Programmversionen ergeben sich für Sie neue Möglichkeiten. Wir hoffen, dass Sie diese in Ihrem Betrieb für die tägliche Arbeit in der Praxis einsetzen und davon profitieren können.

Gerne würden wir Ihre Meinung zu unseren Produkten hören und würden uns freuen, wenn Sie Zeit finden uns eine Rückmeldung zu geben.

Mit freundlichen Grüßen Ihr HZ Software Team